## 2 Configuration initiale du PDM

## Réglage du fuseau horaire et de l'heure

Pour définir le fuseau horaire et l'heure :

- 1. Appuyez sur Sélectionner un élément pour afficher la liste des fuseaux horaires.
- 2. Appuyez sur votre fuseau horaire. Vous pouvez avoir besoin de balayer vers le haut ou le bas pour afficher votre fuseau horaire.
- 3. Appuyez sur CONTINUER.
- 4. Appuyez sur le bouton à bascule 12 h / 24 h pour choisir le format horaire préféré. Par exemple, six heures avant minuit apparaît comme suit :
  - 18:00 au format 24 h
  - 6:00 PM au format 12 h
- 5. Placez votre doigt sur la roue de défilement Heure. Balayez vers le haut ou vers le bas pour faire défiler la roue vers le haut ou vers le bas. Arrêtez le défilement lorsque la bonne heure apparaît au centre de la roue.
- Faites défiler la roue Minute vers le haut ou vers le bas jusqu'à ce que la bonne minute s'affiche au centre de la roue de défilement.
- 7. Avec le format 12 h, faites défiler le champ le plus à droite pour sélectionner AM ou PM.
- 8. Vérifiez l'heure et appuyez sur CONTINUER.

haut oue le e e a le la **Continuer Continuer** 

06

07

Définir heure actuelle

12 h 🛑 24 h

44

45

Attention: Confirmez que l'heure est correctement réglée. Le réglage de l'heure affecte le fonctionnement de plusieurs fonctionnalités du système Omnipod DASH<sup>™</sup> et peut influer sur l'administration d'insuline.